# **Profibus-DP**

For RSi "S" Series Variable Frequency Drive Instruction Manual

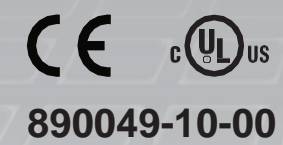

© 2020 Benshaw Inc.

Benshaw retains the right to change specifications and illustrations in text without prior notification. The contents of this document may not be copied without the explicit permission of Benshaw.

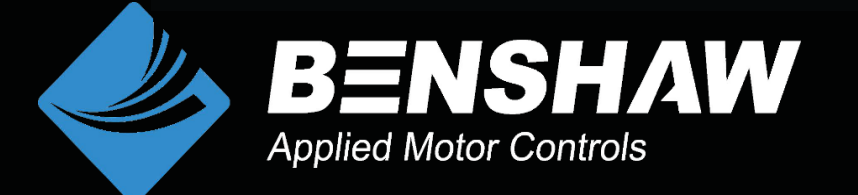

#### **Safety Information**

Carefully read and follow all safety instructions in this manual to avoid unsafe operating conditions, property damage, personal injury, or death. Please keep this manual for future reference.

Safety symbols in this manual

#### A Danger

Indicates an imminently hazardous situation which, if not avoided, could result in severe injury or death.

#### \Lambda Warning

Indicates a potentially hazardous situation which, if not avoided, could result in injury or death.

## Caution

Indicates a potentially hazardous situation which, if not avoided, could result in minor injury or property damage.

## Caution

- ESD (Electrostatic discharge) from the human body may damage sensitive electronic components on the PCB. Therefore, be extremely careful not to touch the PCB or the components on the PCB with bare hands while you work on the I/O PCB.
- Turn off the power to the inverter before making wiring connections. Otherwise, malfunctions including faulty network communication may occur.
- When installing the option board, ensure that the option board is properly connected to the connector on the inverter. Faulty connections may damage the inverter or the option board.
- Check the parameter units before settings the function codes. Wrong units may lead to faulty network communication.

## **Table of Contents**

| CHAP <sup>.</sup>                    | TER 1.                                                                                   | INTRODUCTION                                                                                                    | 1      |
|--------------------------------------|------------------------------------------------------------------------------------------|----------------------------------------------------------------------------------------------------|--------|
| CHAPTER 2.                           |                                                                                          | PACKAGE COMPONENTS                                                                                                    | 2      |
| CHAPTER 3.                           |                                                                                          | TECHNICAL SPECIFICATIONS                                                                                                    | 3      |
| CHAP                                 | TER 4.                                                                                   | MODULE LAYOUT AND INSTALLATION                                                                                                    | 4      |
| 4.1<br>4.2                           | Pro<br>Inst                                                                              | FIBUS-DP CONNECTOR                                                                                                    | 5<br>6 |
| CHAP <sup>®</sup>                    | TER 5.                                                                                   | NETWORK CABLE SPECIFICATIONS                                                                                                    | 8      |
| 5.1                                  | ΜΑ                                                                                       | ximum Distance according to the Baud rate                                                                                                    |        |
| СНАР                                 | TER 6.                                                                                   | STATUS DIAGNOSIS AND LED INDICATION                                                                                                    | 9      |
| 6.1                                  | LED                                                                                      | DISPLAY                                                                                                    | 9      |
| 6.2                                  | LED                                                                                      | INFORMATION & TROUBLESHOOTING                                                                                                    |        |
| CHAP <sup>®</sup>                    | TER 7.                                                                                   | DESCRIPTION OF PARAMETERS                                                                                                    | 13     |
| 7.1                                  | Pro                                                                                      | FIBUS-DP COMMUNICATION PARAMETER LIST                                                                                                    |        |
| 7                                    | 7.1.1.                                                                                   | CM.06 - Fbus S/W Ver                                                                                                    |        |
| 7                                    | 7.1.2.                                                                                   | CM.07 - FBus ID                                                                                                    |        |
| 7                                    | 712                                                                                      |                                                                                                    |        |
| _                                    | .1.3.                                                                                    | CM.09 - Fbus LED                                                                                                    |        |
|                                      | 7.1.3.<br>7.1.4.                                                                         | CM.09 - Fbus LED<br>CM.30 - ParaStatus Num                                                                                                    |        |
| 7                                    | 7.1.3.<br>7.1.4.<br>7.1.5.                                                               | CM.09 - Fbus LED<br>CM.30 - ParaStatus Num<br>CM.31 ~ CM.38 - Para Status 1~8                                                                                                    |        |
| /<br>7<br>7                          | 7.1.3.<br>7.1.4.<br>7.1.5.<br>7.1.6.                                                     | CM.09 - Fbus LED<br>CM.30 - ParaStatus Num<br>CM.31 ~ CM.38 - Para Status 1~8<br>CM.50 - Para Ctrl Num                                                                                                    |        |
| /<br>7<br>7<br>7                     | 7.1.3.<br>7.1.4.<br>7.1.5.<br>7.1.6.<br>7.1.7.                                           | CM.09 - Fbus LED<br>CM.30 - ParaStatus Num<br>CM.31 ~ CM.38 - Para Status 1~8<br>CM.50 - Para Ctrl Num<br>CM.51 ~ CM.58 - Para Control 1~8                                                                                                    |        |
| /<br>7<br>7<br>7<br>7                | 7.1.3.<br>7.1.4.<br>7.1.5.<br>7.1.6.<br>7.1.7.<br>7.1.8.                                 | CM.09 - Fbus LED<br>CM.30 - ParaStatus Num<br>CM.31 ~ CM.38 - Para Status 1~8<br>CM.50 - Para Ctrl Num<br>CM.51 ~ CM.58 - Para Control 1~8<br>CM.94 - Comm Update                                                                                |        |
| /<br>7<br>7<br>7<br>7<br>7           | 7.1.3.<br>7.1.4.<br>7.1.5.<br>7.1.6.<br>7.1.7.<br>7.1.8.<br>7.1.9.                       | CM.09 - Fbus LED<br>CM.30 - ParaStatus Num<br>CM.31 ~ CM.38 - Para Status 1~8<br>CM.50 - Para Ctrl Num<br>CM.51 ~ CM.58 - Para Control 1~8<br>CM.94 - Comm Update<br>CM.68 - Profibus Bit Swap                                                   |        |
| /<br>7<br>7<br>7<br>7<br>7<br>7      | 7.1.3.<br>7.1.4.<br>7.1.5.<br>7.1.6.<br>7.1.7.<br>7.1.8.<br>7.1.9.<br>7.1.10.            | CM.09 - Fbus LED<br>CM.30 - ParaStatus Num<br>CM.31 ~ CM.38 - Para Status 1~8<br>CM.50 - Para Ctrl Num<br>CM.51 ~ CM.58 - Para Control 1~8<br>CM.94 - Comm Update<br>CM.68 - Profibus Bit Swap<br>Pr.12 - Lost Cmd Mode                          |        |
| /<br>7<br>7<br>7<br>7<br>7<br>7<br>7 | 7.1.3.<br>7.1.4.<br>7.1.5.<br>7.1.6.<br>7.1.7.<br>7.1.8.<br>7.1.9.<br>7.1.10.<br>7.1.11. | CM.09 - Fbus LED<br>CM.30 - ParaStatus Num<br>CM.31 ~ CM.38 - Para Status 1~8<br>CM.50 - Para Ctrl Num<br>CM.51 ~ CM.58 - Para Control 1~8<br>CM.94 - Comm Update<br>CM.68 - Profibus Bit Swap<br>Pr.12 - Lost Cmd Mode<br>Pr.13 - Lost Cmd Time |        |

## **Chapter 1. Introduction**

This Profibus-DP communication module allows the "S" Series inverter to be connected to Profibus network. **The module cannot be installed in the "SW" Series inverter.** 

- The drive can be controlled and monitored by the program of a PLC or other master module and they can be integrated with a PC to simplify total Factory Automation.
- •
- With a single communication line, multiple drives can be operated simultaneously, reducing the installation cost compared to a system that is not using a network. Also, simple wire installation can cut down installation and maintenance labor hours.
- Factory automation can be also easily operated by mixed-used development of auxiliary devices of PLC and other control systems such as PC for controlling the inverter.

## **Chapter 2. Package Components**

Benshaw Part #: PC-100091-00

This product contains:

- 1 x Profibus-DP Communication Module
- 1 x Profibus connector
- 1 x Brass Standoff (M3xL23)
- 1 x Brass Standoff (M3xL17.3)
- 1 x Mounting Screw (M3xL8)
- 1 x Instruction Manual

Note: GSD file for Profibus required. Download at Benshaw.com. GSD file contains the information of Profibus-DP communication module. The Profibus configuration software needs the GSD file.

## **Chapter 3. Technical Specifications**

| Device Type                         | Profibus DP Slave                                           |
|-------------------------------------|-------------------------------------------------------------|
| Auto Baud rate<br>Detect            | Supported                                                   |
| Synchronization<br>Mode             | Supported                                                   |
| Freeze Mode                         | Supported                                                   |
| Max. Input Length                   | 8 words                                                     |
| Max. Output<br>Length               | 8 words                                                     |
| Baud rate Support                   | 9.6K, 19.2K, 93.75K, 187.5K, 500K, 1.5M, 3M, 6M, 12M        |
| Modular Station                     | Supported                                                   |
| Max. Module                         | 2                                                           |
| Max. Connectable<br>Number of Nodes | Max. 32 nodes without repeater<br>(including master module) |
| LED                                 | 3 LEDs (ONLINE, ERR, and CPU)                               |
| Communication<br>Connector          | 9 Pin D-sub                                                 |

## Chapter 4. Module Layout and Installation

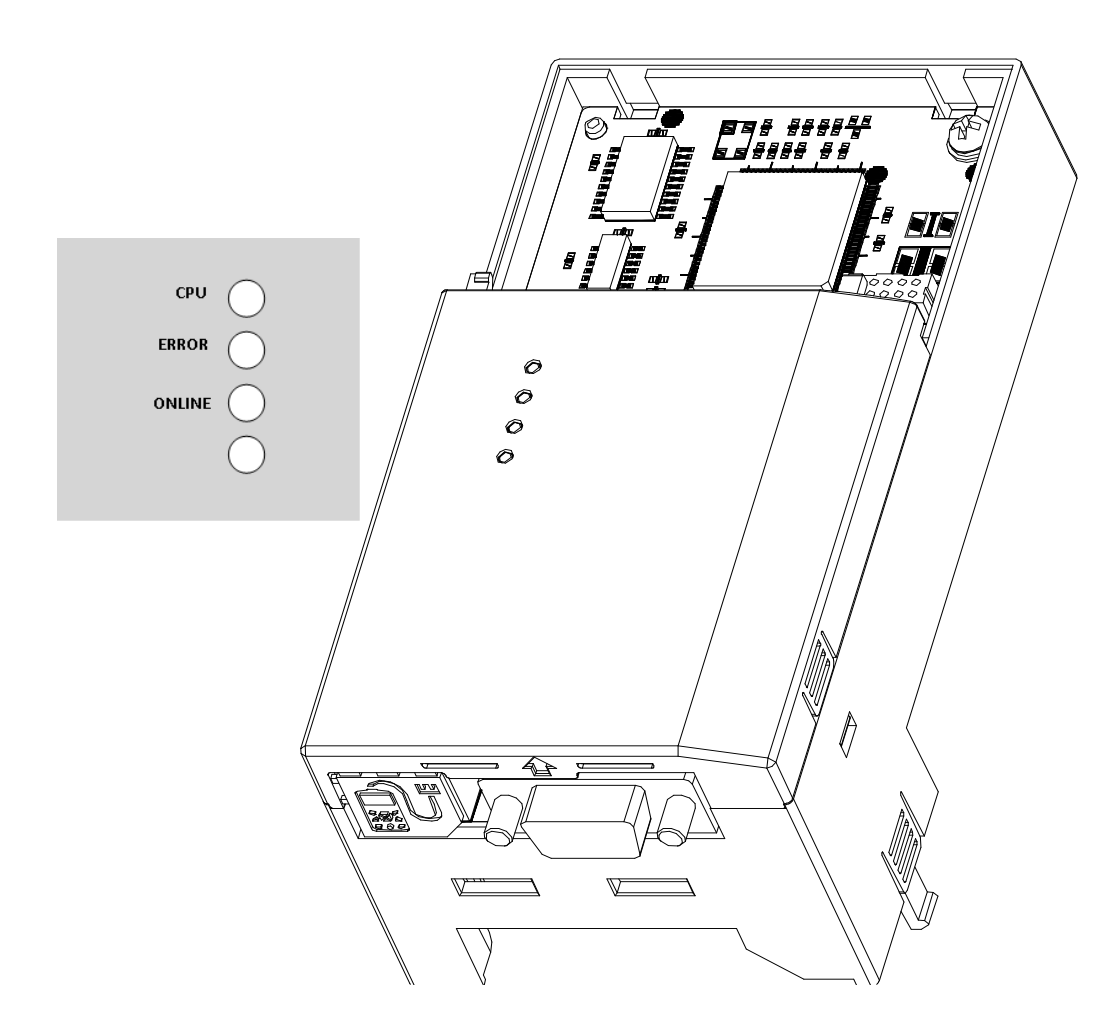

**Profibus-DP Communication Module** 

## 4.1 Profibus-DP Connector

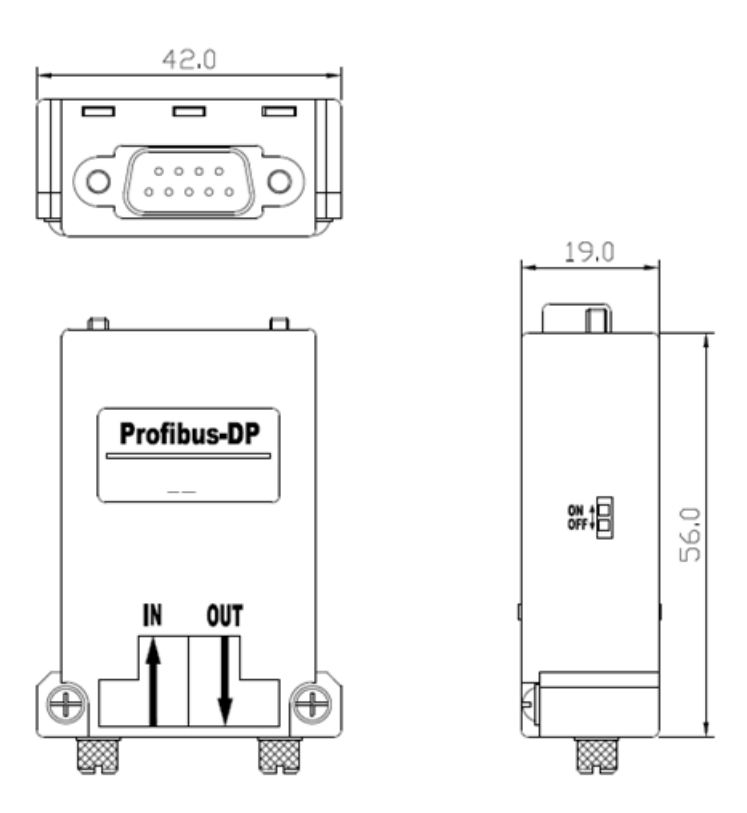

| PROFIBUS<br>Connector | Pin | Signal                    | Description                    |
|-----------------------|-----|---------------------------|--------------------------------|
|                       | 1   | None                      | None                           |
|                       | 2   | M24                       | 24V output GND                 |
|                       | 3   | RxD/TxD-P                 | Transmitter/Receiver data Plus |
|                       | 4   | CTRL-P                    | Control signal for a repeater  |
| $\circ$               | 5   | DGND                      | Signal GND                     |
|                       | 6   | VP                        | 5V for terminating resistance  |
|                       | 7   | P24                       | 24V output Plus                |
|                       |     | Transmitter/Receiver data |                                |
|                       | 8   | KXD/TXD-N                 | Negative                       |
|                       | 9   | CTRL-N                    | Control signal for a repeater  |

note) The product only uses Pin No's. 3, 5, 6 and 8 signals.

## 4.2 Installation

#### 🗥 Warning

- Do not install or remove the communication module to or from the inverter while the inverter is turned on.
- Ensure that the charge in the capacitors inside the inverter is completely discharged before installing or uninstalling the communication module.
- Loosen the front cover screws to remove the front cover (1) and remove I/O cover (2).

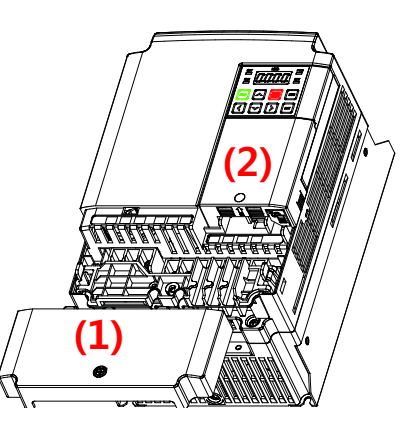

Remove the keypad (3).

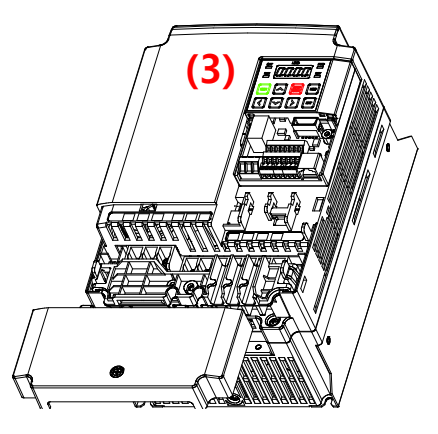

Remove a screw (bottom left) from the I/O board and install the provided brass standoffs (4), longer one at bottom left.

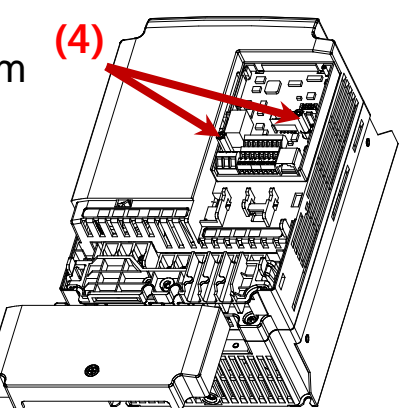

Mount Profibus-DP communication Module (5) and install the removed screw (6) and the supplied screw (7).

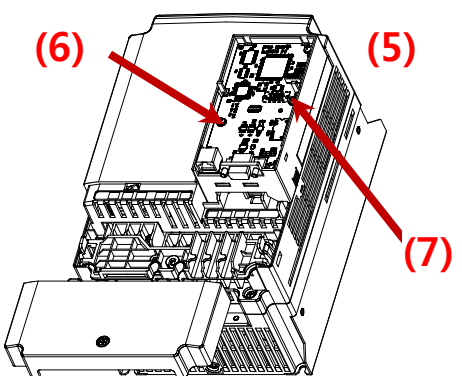

Install the keypad (8) first, then the communication module cover (9).

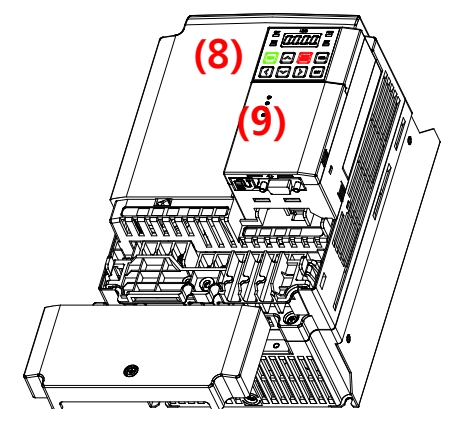

Install the front cover (10) and installation is completed.

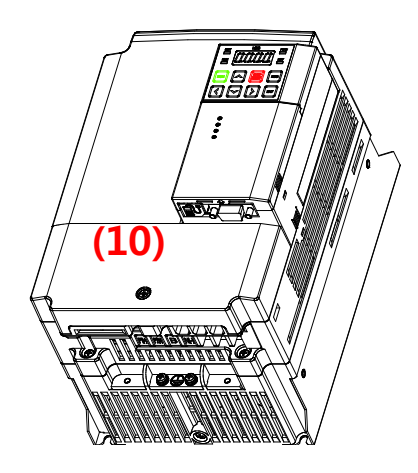

## **Chapter 5. Network Cable Specifications**

| Classification      | Description              |   |  |
|---------------------|--------------------------|---|--|
| AWG                 | 22                       |   |  |
| Conductor Material  | BC-Bare Copper           |   |  |
| Insulation Material | PE-Polyethylene          |   |  |
| Insulation Tension  | 0.035 inch               |   |  |
| Inner Shield        | Aluminum Foil-Polyester, |   |  |
| Material            | Tape/Braid Shield        |   |  |
| Electrostatic       | 8500°E/#                 |   |  |
| Capacity            | 8500pF/It                |   |  |
| Specific            | 1500                     | N |  |
| Impedance           | 13022                    |   |  |
| Total number of     |                          |   |  |
| Conductors          | 2 Cole                   |   |  |

### 5.1 Maximum Distance according to the Baud rate

The total BUS length of a network differs based on the baud rate. The communication quality is not guaranteed when the total distance exceeds the total BUS length limit as below.

| Baud rate  | Max. Segment Length  | Max. Extension Distance |
|------------|----------------------|-------------------------|
| 12 MBPS    | 1,000 m / 3,278 feet | 10,000 m / 32,786 feet  |
| 6 MBPS     | 1,000 m / 3,278 feet | 10,000 m / 32,786 feet  |
| 3 Mbps     | 1,000 m / 3,278 feet | 10,000 m / 32,786 feet  |
| 1.5 MBPS   | 1,000 m / 3,278 feet | 10,000 m / 32,786 feet  |
| 500 кврѕ   | 400 m / 1,311 feet   | 4,000 m / 13,114 feet   |
| 187.5 кврѕ | 200 m / 655 feet     | 2,000 m / 6,557 feet    |
| 93.75 кврѕ | 100 m / 327 feet     | 1,000 m / 3,278 feet    |
| 19.2 кврѕ  | 100 m / 327 feet     | 1,000 m / 3,278 feet    |
| 9.6 кврѕ   | 100 m / 327 feet     | 1,000 m / 3,278 feet    |

## **Chapter 6. Status Diagnosis and LED Indication**

## 6.1 LED Display

The Profibus-DP Module has 3 LED's. Refer to the below tables for indication, troubleshooting and diagnostics.

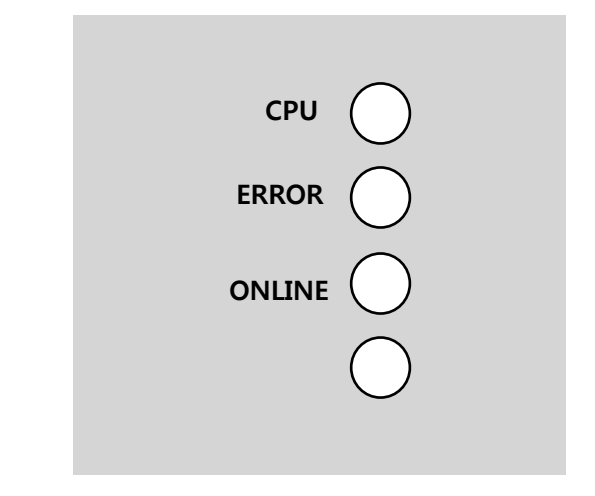

| LED    | Color | Description                                                                                                    |  |  |
|--------|-------|----------------------------------------------------------------------------------------------------|--|--|
| CPU    | Green | LED active "Blinking" when communication<br>between the inverter and the module is operating<br>correctly, no faults. |  |  |
| ERR    | Red   | LED active "Blinking" when there is a fault with the Profibus-DP communication module.                                |  |  |
| ONLINE | Green | LED always "On" when Profibus-DP communication module is on-line, operating normally.                                 |  |  |

## 6.2 LED information & Troubleshooting

| LED | LED Status                                                   | Module<br>Status                            | Cause                                                                                                    | Troubleshooting                                                                                                    |
|-----|--------------------------------------------------------------|---------------------------------------------|----------------------------------------------------------------------------------------------------|----------------------------------------------------------------------------------------------------|
| CPU | OFF                                                          | Failure in<br>power<br>supply               | Power supply<br>unplugged or<br>connection<br>failure between<br>the inverter and<br>Profibus-DP<br>module. | Check power<br>supply.<br>Check the<br>inverter's<br>malfunction.<br>Check the<br>connection<br>between Profibus-<br>DP module and<br>the connector at<br>inverter. |
|     | Blinking every second                                        | Normal                                      | Normal operation                                                                                            | -                                                                                                    |
|     | OFF                                                          | Normal                                      | Normal operation                                                                                            | -                                                                                                    |
| ERR | Blinking every<br>second<br>(with CPU<br>LED together)       | The<br>communic<br>ation is<br>interrupted. | The<br>communication is<br>not available<br>between the<br>inverter and the<br>communication<br>module.     | Check inverter's<br>malfunction.<br>Check the<br>connection<br>between Profibus-<br>DP module and<br>the connector at<br>inverter.                                  |
|     | Blinking every<br>second<br>(alternating<br>with CPU<br>LED) | CONFIG<br>ERROR                             | Master's<br>configuration<br>data is different<br>from Profibus-<br>DP module's<br>configuration.           | Check the<br>configuration data<br>set on Master and<br>the internal<br>configuration data<br>at the inverter.                                                      |

| LED         | LED Status | Module<br>Status | Cause                                                          | Troubleshooting                                                                                                    |
|-------------|------------|------------------|----------------------------------------------------------------|----------------------------------------------------------------------------------------------------|
|             |            |                  | Master doesn't<br>work for<br>communication<br>in the network. | Start the<br>communication<br>from Master.                                                                                                    |
|             |            |                  | Disconnect with the connector.                                 | Check pin number<br>of connector and<br>the termination<br>resistor.                                                                                                    |
| ON-<br>LINE | OFF        | Off-Line         | There is no<br>master in the<br>network.                       | Check Master<br>status.                                                                                                    |
|             |            |                  | Wrong setting<br>of station ID                                 | Check if the<br>station ID set in<br>the Profibus<br>communication<br>module via<br>keypad is the<br>same as the<br>station ID set with<br>the<br>Configuration tool<br>and a that it is a<br>unique number in<br>the network. |

| LED | LED Status | Module<br>Status | Cause                                                                          | Troubleshooting                                                                                                    |
|-----|------------|------------------|--------------------------------------------------------------------------------|----------------------------------------------------------------------------------------------------|
|     |            |                  | Network<br>Configuration<br>Fault                                              | Check the<br>maximum length<br>limit of segment.<br>Check the number<br>of nodes in the<br>segment,<br>including a<br>repeater.<br>Check if the<br>connections in the<br>network are over<br>126 stations<br>including<br>repeater. |
|     | ON         | On-Line          | Network,<br>Station,<br>Parameterization<br>and<br>Configuration<br>are normal | -                                                                                                    |

## **Chapter 7. Description of Parameters**

## 7.1 Profibus-DP Communication Parameter List

| Code<br>Number | Parameter<br>Name  | Initial<br>Value | Range    | Definition                                                              |
|----------------|--------------------|------------------|----------|-------------------------------------------------------------------------|
| CM.06          | FBus S/W Ver       | -                | -        | Indicates the version<br>of the Profibus-DP<br>communication<br>module. |
| CM.07          | FBus ID            | 1                | 1 ~ 125  | Set up the station of<br>Profibus-DP module.                            |
| CM.09          | FBus Led           | -                | -        | View the ON/OFF<br>data of the LED's on<br>the LED Keypad.              |
| CM.30          | ParaStatus<br>Num  | 3                | 0~8      | Set up the number of output addresses to monitor.                       |
| CM.31          | Para Status-1      | 0x000A           | 0~0xFFFF |                                                                         |
| CM.32          | Para Status-2      | 0x000E           | 0~0xFFFF |                                                                         |
| CM.33          | Para Status-3      | 0x000F           | 0~0xFFFF | Set up Status                                                           |
| CM.34          | Para Status-4      | 0x0000           | 0~0xFFFF | addresses which will                                                    |
| CM.35          | Para Status-5      | 0x0000           | 0~0xFFFF | be read by Master.                                                      |
| CM.36          | Para Status-6      | 0x0000           | 0~0xFFFF |                                                                         |
| CM.37          | Para Status-7      | 0x0000           | 0~0xFFFF |                                                                         |
| CM.38          | Para Status-8      | 0x0000           | 0~0xFFFF |                                                                         |
| CM.50          | Para Ctrl Num      | 2                | 0~8      | Set up the number of output addresses to control.                       |
| CM.51          | Para Control-<br>1 | 0x0005           | 0~0xFFFF | Cot up control                                                          |
| CM.52          | Para Control-2     | 0x0006           | 0~0xFFFF | Set up control                                                          |
| CM.53          | Para Control-3     | 0x0000           | 0~0xFFFF | by Profibue DD                                                          |
| CM.54          | Para Control-4     | 0x0000           | 0~0xFFFF | Maetor                                                                  |
| CM.55          | Para Control-5     | 0x0000           | 0~0xFFFF |                                                                         |
| CM.56          | Para Control-6     | 0x0000           | 0~0xFFFF |                                                                         |

| Code<br>Number | Parameter<br>Name  | Initial<br>Value | Range                                                                              | Definition                                                 |
|----------------|--------------------|------------------|------------------------------------------------------------------------------------|------------------------------------------------------------|
| CM.57          | Para Control-7     | 0x0000           | 0~0xFFFF                                                                           |                                                            |
| CM.58          | Para Control-<br>8 | 0x0000           | 0~0xFFFF                                                                           |                                                            |
| CM.68          | FBus Swap<br>Sel   | 0                | 0~1                                                                                | 0 : No<br>1 : Yes                                          |
| CM.94          | Comm Update        | 0                | 0:NO<br>1:YES                                                                      | Update keypad parameters relating to communication.        |
| Pr.12          | Lost Cmd Mode      | "None"           | "None"<br>"Free-Run"<br>"Dec"<br>"Hold Input"<br>"Hold<br>Output"<br>"Lost Preset" | If Lost Command<br>occurs, sets up the<br>Inverter action. |
| Pr.13          | Lost Cmd Time      | 1.0              | 0.1~120.0<br>sec                                                                   | Sets up Lost Command<br>occurrence time                    |
| Pr.14          | Lost Preset F      | 0                | 0~600.00 Hz                                                                        | Sets up speed of Lost<br>Preset                            |

## 7.1.1. CM.06 - Fbus S/W Ver

CM.06 indicates the version of the communication module installed in the inverter.

## 7.1.2. CM.07 - FBus ID

CM.07 sets the value of Station ID at Profibus-DP module. Station ID can be set up within the range of 1~125 and it cannot be duplicated. It needs to check if the set Station ID is not equal to another Station ID in network.

If the value of Station ID is changed, set 'CM.94 (Comm Update)' to '1' to apply the changed value of Station ID to Profibus-DP Communication module.

## 7.1.3. CM.09 - Fbus LED

The ON/OFF state of the 3 communications module LED's is displayed at the keypad parameter CM.09 The display LED segments represent the 3 LED's according to: (Left -> Right) ONLINE, ERR, and CPU

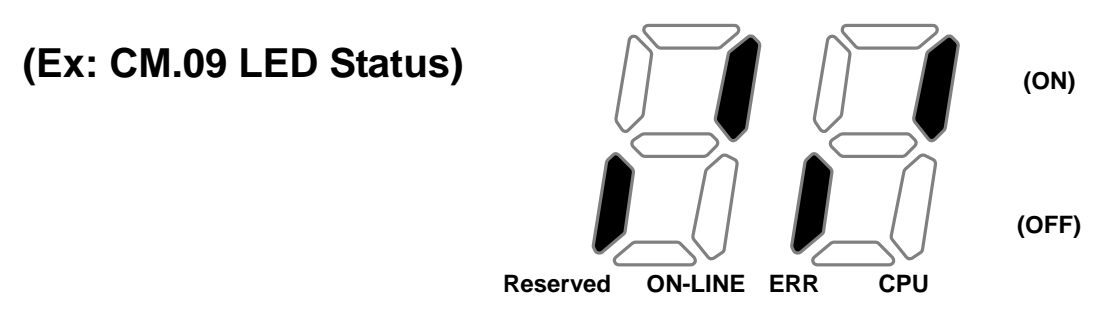

## 7.1.4. CM.30 - ParaStatus Num

This parameter determines how many addresses of status/monitoring information will be read by the Master through Profibus-DP communication. It can be set from 0 to 8. Para Status has to be set to the number of Para Status addresses (From CM.31 to CM.38).

For example, If CM.30 is set to '3', Para Status should be set from CM.31 to CM.33. If CM.30 is set to '6', Para Status should be set from CM.31 to CM.36. If the number of Para status is changed, set 'CM.94 (Comm Update)' to '1' to apply the changes to Profibus-DP Communication module.

### 7.1.5. CM.31 ~ CM.38 - Para Status 1~8

Enter the addresses of the status parameters to be read by the Master through Profibus-DP communication. Para Status 1~8 are set in the form of inverter addresses. They set up the addresses for the common inverter area in the inverter keypad. The keypad parameter address is entered and saved in the form of:

0x1000 + (Group number' x 0x100) + (Code number').

For example, if DI Status Parameter IN.90 is set as Para Status-1, it has to be set to 0x155A.

0x1000 + 0x05 x 0x100 + 0x5A (Decimal 90) = 0x155A

| Group    | Group<br>Number | Group      | Group<br>Number |
|----------|-----------------|------------|-----------------|
| dr Group | 1               | CM Group   | 7               |
| bA Group | 2               | AP Group   | 8               |
| Ad Group | 3               | (Reserved) | 9               |
| Cn Group | 4               | (Reserved) | 10              |
| In Group | 5               | PRT Group  | 11              |
| OU Group | 6               | M2 Group   | 12              |

### 7.1.6. CM.50 - Para Ctrl Num

This parameter determines how many addresses of control information will be sent to the inverter from the Master through Profibus-DP communication. It can be set from 0 to 8. Para Ctrl Num has to be set to the number of Para Control addresses (From CM.51 to CM.58).

For example, If CM.50 is set to '2', Para Control addresses should be set in CM.51 and CM.52. If CM.50 is set to '5', Para Control addresses should be set in CM.51 to CM.55. If the number of Para Ctrl Num is changed, set 'CM.94 (Comm Update)' to '1' to apply the changes to the Profibus-DP communication module.

### 7.1.7. CM.51 ~ CM.58 - Para Control 1~8

Enter the addresses of the control parameters to be sent by the Master through Profibus-DP communication. Para Control 1~8 are set in the form of inverter addresses. They set up the addresses for the common inverter area in the inverter keypad. The keypad parameter address is entered and saved in the form of: 0x1000 + ('Group number' x 0x100) + ('Code number').

For example, if Acc Time parameter dr.03 is set as Para Control-1, it has to be set to 0x1103.

 $0x01 \times 0x1000 + 0x01 \times 0x100 + 0x03$  (Decimal 3) = 0x1103

| Group    | Group<br>Number | Group      | Group<br>Number |
|----------|-----------------|------------|-----------------|
| dr Group | 1               | CM Group   | 7               |
| bA Group | 2               | 2 AP Group |                 |
| Ad Group | 3               | Reserved   | 9               |
| Cn Group | 4               | Reserved   | 10              |
| In Group | 5               | PRT Group  | 11              |
| OU Group | 6               | M2 Group   | 12              |

#### 7.1.8. CM.94 - Comm Update

| CM.07 | Station ID setting                 |  |
|-------|------------------------------------|--|
| CM.30 | The number of Para Status setting  |  |
| CM.50 | The number of Para Control setting |  |
| CM.94 | Comm Update                        |  |

After changing Station ID, the number of Para Status and the number of Para Control, set the Comm Update to '1 (Yes)' to apply changed values to the Profibus-DP communication module.

#### 7.1.9. CM.68 - Profibus Bit Swap

Inverter data is word which is sent divided into byte at the time of data transmission. At this time, whether transmitting to MSB-LSB or to LSB-MSB will be elected. Initial value is MSB-LSB.

|               | Setting Value     | Location on the KeyPad |
|---------------|-------------------|------------------------|
| FBus Swap Sel | 0 : No<br>1 : Yes | CM Group - 68          |

## 7.1.10. Pr.12 - Lost Cmd Mode

When controlling the inverter speed through communications, you can select the inverter response (operating mode) when a network failure occurs (including a connection failure between the inverter and communication). Choices for Pr.12 include Decel, Hold Input, Hold Output or Preset Frequency (Pr.14).

| Set Value     | Function                                                                               |  |  |
|---------------|----------------------------------------------------------------------------------------|--|--|
| "None"        | Maintains the previous status.                                                         |  |  |
| "Free-Run"    | Lost Command Trip occurs and Free Run stops.                                           |  |  |
| "Dec"         | Lost Command Trip occurs and stops by Trip deceleration time.                          |  |  |
| "Hold Input"  | Lost Command Warning occurs and operates by the previous operation reference.          |  |  |
| "Hold Output" | Lost Command Warning occurs and operates at the previous operation speed.              |  |  |
| "Lost Preset" | "Lost Preset" Lost Command Warning occurs and operates at the speed s up in the Pr.14. |  |  |

### 7.1.11. Pr.13 - Lost Cmd Time

Set the delay time for the inverter to respond to a communications loss. The inverter will operate based on the Pr.12 setting after the delay time set in Pr.13. Delay time can be set between "0.1" and "120" seconds.

### 7.1.12. Pr.14 - Lost Preset Frequency

When the lost command mode (Pr.12) is set to Preset Frequency, set the operating speed for continued inverter operation. The Preset Frequency can be set between the start frequency and the max frequency [Hz].

## **Revision History**

| No | Date       | Edition       | Changes |
|----|------------|---------------|---------|
| 0  | 2021-02-27 | First Release |         |
|    |            |               |         |
|    |            |               |         |

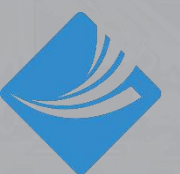

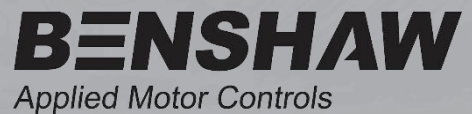

BENSHAW 615 Alpha Drive Pittsburgh, PA 15238 Phone: (412) 968-0100 Fax: (412) 968-5415

BENSHAW Canada 550 Bright Street Listowel, Ontario N4W 3W3 Phone: (519) 291-5112 Fax: (519) 291-2595